# RESERVE BANK INFORMATION AND TRANSFER SYSTEM

RITS Access and Security User Guide

October 2013

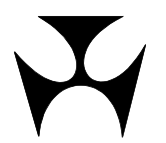

| 1.GET       | TING STARTED                                                                  | . 1        |
|-------------|-------------------------------------------------------------------------------|------------|
| 1           | .1 Overview                                                                   | . 1        |
| 1           | .2 Public Key Infrastructure                                                  | . 1        |
| 1           | .3 Member Security Obligations                                                | . 2        |
| 1           | .4 Access to RITS away from Worksite                                          | . 3        |
| 1           | .5 Shared Email Addresses                                                     | . 3        |
| 1           | .6 Iraining                                                                   | . 4        |
| 2.PRE       | PARATIONS TO ACCESS RITS                                                      | . 5        |
| 2           | 1 Key Points                                                                  | . 5        |
| 2           | 2.2 Establish Connectivity to RITS                                            | . 5        |
| 2           | 2.3 Check Performance                                                         | . 5        |
| 3.RITS      | S TOKEN ADMINISTRATION                                                        | . 6        |
| 3           | .1 Key Points                                                                 | . 6        |
| 3           | 2.2 Obtaining a RITS Token, Including in a Contingency                        | . 6        |
| 3           | .3 Format RITS Token                                                          | . 7        |
| 3           | .4 Change Token Codeword                                                      | . 9        |
| 3           | 5.5 View Certificate Details                                                  | 10         |
| 3           | 6 Delete Certificate                                                          | 11         |
| 3           | 5.7 Delete Orphan Keys                                                        | 11         |
| 4.ENR       | OL FOR A RITS DIGITAL CERTIFICATE                                             | 12         |
| 4           | .1 Summary of Enrolment Steps                                                 | .12        |
| 4           | .2 Pre-Enrolment Email                                                        | 13         |
| 4           |                                                                               | .14        |
| 4           | .4 Enrol for a RITS Digital Certificate                                       | 14         |
| 4           | .5 Activation of Certificate in RITS                                          | 18         |
| 4           |                                                                               | 19         |
| 5.LOG       | GING IN TO RITS                                                               | 21         |
| 5           | .1 Key Points                                                                 | .21        |
| 5           | .2 Pre-Requisites                                                             | 21         |
| 5           | .3 Sharing PCs                                                                | .22        |
| 5           | .4 RITS Tokens and the Digital Signing of Updates                             | 22         |
| 5           | 5.5 Launch Page                                                               | 23         |
| 5           | 6.6 Requirements for RITS Passwords and Token Codewords                       | 28         |
| 5           | 0.7 RITS Login Screen                                                         | 30         |
| 5           | 6.8 Logging Out                                                               | 34         |
| 6.PAS       | SWORD AND CERTIFICATE ADMINISTRATION                                          | 35         |
| 6           | 1 The Roles of Password & Certificate Administrators                          | 35         |
| 7 PRO       | VISIONING LISERS                                                              | 36         |
| 7.1 KO<br>7 | 1 Establishing User/Branch Links                                              | 36         |
| , 7         | 2 Suggested Role Allocation                                                   | 37         |
|             |                                                                               | ~~         |
| 8.RI1       | S REQUEST FORMS                                                               | 39         |
| 8           | 2 User Access Dequest Form                                                    | 39         |
| ð<br>o      | 2 User Access Request Multiple Users Form                                     | 39         |
| Ö<br>Q      | 2.4 Member Authorisation Maintenance Form                                     | <u>⊿</u> ∩ |
| ט<br>א      | 5 Changes to an Existing User Form                                            | 40<br>40   |
| 8           | 6.6 Request to Revoke/ Issue Certificates/ Replace Expiring Certificates Form | 40         |
|             |                                                                               |            |
| 9.CER       | IIFICATE EXPIRY                                                               | 41         |
| 9           | . I Key Points                                                                | 41         |

 $\mathbf{F}$ 

| 9.2      | Enrolling for a New Certificate Prior to Expiry             |    |
|----------|-------------------------------------------------------------|----|
| 9.3      | Failure to Request Certificate Re-Issue Before Expiry       | 43 |
| 10.CERTI | FICATE REVOCATION                                           | 44 |
| 10.1     | Key Points                                                  |    |
| 10.2     | Revocation by a Member's Password/Certificate Administrator |    |
| 10.3     | Revocation Scenarios                                        |    |
| 10.4     | Revocation by the RITS Help Desk                            |    |

L

### Preparations to Access RITS

### 1. GETTING STARTED

#### 1.1 Overview

This document is a guide to the process and procedures for accessing RITS. It covers:

- the preparations necessary to gain network connectivity to RITS;
- providing users' PCs with the RITS software;
- the administration of the RITS token;
- creating new users;
- obtaining RITS digital certificates for existing and new users;
- password and certificate administration; and
- the revocation and expiry of RITS digital certificates.

RITS functions discussed in this guide are explained in the *Member Administration User Guide*.

#### 1.2 Public Key Infrastructure

RITS has adopted Public Key Infrastructure (PKI), together with Secure Socket Layer (SSL) technology, to provide a strong access control regime in terms of:

**Authentication** – The system restricts access to authorised users based on a valid RITS digital certificate and Token Codeword. **Confidentiality** – Using SSL encryption, data exchanged between RITS and Members are protected from unauthorised scrutiny.

**Integrity** – Data exchanged between RITS and Members are encrypted and digitally signed, protecting it from modification.

**Protection from repudiation** – The Member sending an update action to RITS cannot deny having created and sent that instruction. Update actions are digitally signed and logged to provide a record of the communication and details of the Member and user responsible for the action.

Technical information on the use of RITS tokens and certificates and implications for Members' environments is provided in the *RITS Technical Information Paper*. This paper is available in the *RITS Information Facility* and on the RBA's website at: http://www.rba.gov.au/rits/info/pdf/RITS\_UI-Technical\_Information\_Paper.pdf.

Ľ

### **Preparations to Access RITS**

### 1.3 Member Security Obligations

#### **RITS Regulations**

The RITS Regulations sets out Member obligations with respect to the security of access to RITS. Key points are:

- Members must ensure that all their users are familiar with their obligations regarding certificate and token administration;
- Members are responsible for ensuring that each user's RITS digital certificate correctly identifies the user;
- Members are liable for all the update actions (e.g. change status, enter Cash Transfers) of their users in RITS;
- Users must keep their RITS password and Token Codeword secret. Users must have their own RITS token. Sharing of RITS tokens is a breach of security; and
- Members must immediately revoke a user's certificate in RITS if a user has shared the Token Codeword, or no longer requires access to RITS.

#### Password Administrator and Certificate Administrator

To control user access via RITS, Members must nominate users to assume the responsibilities of 'Password Administrator' and 'Certificate Administrator'. The same staff member can be responsible for both, or the responsibilities can be separated, depending on the internal security arrangements of the Member.

Password Administrators are responsible for resetting passwords, controlling the status of each user, allocating roles/functions to users, linking users to branches to perform transactions for those branches, and assigning the privilege to authorise. Certificate Administrators are responsible for activating each user's certificate after they enrol, and for revoking a user's certificate.

#### Members' Procedures

It is strongly suggested that Members establish appropriate system and procedural safeguards to ensure security and continuity of access to RITS. These include:

- encourage users to remove the RITS token from the PC when the user moves away from the PC or when the PC is not in use;
- encourage users to store the RITS token in a safe place when not in use;
- subject to the Member's own security policies, encourage users to carry the RITS token with them, including taking it home overnight;
- encourage users to apply screen locks on PCs to limit the possibility of one user signing transactions for another user who has moved away from their desk;
- prohibit keystroke logging on PCs used for RITS transactions;
- do not store RITS tokens containing certificates in a central safe;
- ensure spare RITS tokens are available at both the Member's primary site and disaster recovery site;

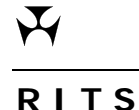

### **Preparations to Access RITS**

- ensure that users are able to collect certificates onto their RITS tokens and that PCs are configured to enable USB ports for the RITS tokens;
- advise users that they must not share RITS tokens, or disclose their logons or passwords or token codewords; and
- other measures as appropriate to the Member's business that ensure that the security of RITS access is protected.

#### Important Points for Users

Users should be aware that use of certificates means that all transactions, instructions, and updates that they submit to RITS for processing are automatically digitally signed even if it is not apparent from the user perspective that a signature has been created. The digital signature uniquely identifies the transaction, instruction or update, as the Member's, and the Member is responsible for it. A log is maintained in RITS of every signed transaction.

Users must make every effort to comply with system and procedural safeguards put in place by Members to protect the security of RITS access.

#### 1.4 Access to RITS away from Worksite

Access to RITS from outside the normal working environment must be undertaken with care. This is because the normal security controls that exist in the work environment may not exist at other locations. Members should satisfy themselves that the arrangements that they have in place for access to RITS from outside the workplace are adequate.

#### 1.5 Shared Email Addresses

The RBA very strongly recommends that RITS users have their own email address to receive security information as part of the certificate enrolment procedure. These procedures are designed to ensure that only the authorised user may enrol for the certificate issued in their name. The use of shared email addresses by a Member may weaken the very high security built into the RITS certificate issuance process, by exposing them to a greater risk of internal misconduct, with resulting unauthorised issuance and use of certificates. It also means that a user may not receive certificate expiry reminder emails.

Where a Member's internal policies or environment do not allow each RITS user to have an individual email address, the RBA will require a written acknowledgement from that Member (signed by two RITS authorised signatories), that they will not provide all users with individual email addresses, and will rely on other internal security controls. These might, for example, involve the following:

- that the Password Administrators will have their own individual email addresses to receive notice of revocation emails and expiry emails;
- the owner of the shared email address will not be a RITS user given the role of Password Administrator;
- that users will format their own RITS tokens and set a token codeword known only to themselves; and

Y

#### **Preparations to Access RITS**

• each individual RITS user will enrol (i.e. receive certificate) via the internet. This should not be done by any other person.

### 1.6 Training

New RITS users must undertake training in the use of RITS. Training can be provided by the RBA.

Users are also expected to complete activities in the Pre-Production Environment to further familiarise themselves with RITS. The checklist can be found in the *RITS Information Facility* or on the RBA website at:

http://www.rba.gov.au/rits/info/pdf/Checklist\_for\_Activities\_in\_the\_Pre-Production\_Environment.pdf

### Preparations to Access RITS

#### PREPARATIONS TO ACCESS RITS 2.

#### 2.1 **Key Points**

To access RITS the following steps must be taken:

- Establish connectivity to RITS from one typical user's PC.
- Roll out the RITS software, PC and browser configurations to the PCs of all RITS users.
- Check performance and adjust settings.

#### 2.2 Establish Connectivity to RITS

Members of RITS are required to test that connectivity to RITS can be established over the Austraclear network (ANNI), the internet or both. The Network Policy for RITS details the policy adopted by the RBA for Member network access.

To assist with this, the Guide to Connectivity Testing and the RITS Technical Information Paper are available and the RBA will provide assistance as required.

The RITS Technical Information Paper describes the network, PC and browser configurations required to access RITS.

The Guide to Connectivity Testing describes how the software that is required on the user's PC can be obtained from a CD (obtained from the RITS Help Desk) or downloaded from the internet at http://www.rba.gov.au/rits/, and how to establish connectivity to RITS.

Requests to obtain the CD should be directed to the RITS Help Desk (on 1800 659 360).

#### 2.3 **Check Performance**

Optimum performance of RITS can be obtained by using the PC and browser settings set out in the Technical Information Paper.

If you are experiencing slow response times consult your System Administrator or the RITS Help Desk.

L

L

### 3. RITS TOKEN ADMINISTRATION

### 3.1 Key Points

#### Use the **Token Administration** link to:

- View certificates on the RITS token, and their details (e.g. expiry date, name on certificate, Member name).
- Format a RITS token to set it up for use with RITS. If the RITS token has already been used, formatting a RITS token will delete all certificates (RITS or otherwise).
- Change the Token Codeword.
- **Delete certificates** that are expired or unwanted on the RITS token. The RITS token can hold up to 9 certificates.
- **Delete orphan keys** on the RITS token. These are keys created by the RITS token but the action was interrupted. These should be deleted as the RITS token has a very small memory space.

In a **contingency**, when attending a disaster recovery or backup site, the user should take their RITS token with them. If they fail to do so, the user's certificate will need to be revoked and the user will need to re-enrol and collect a new certificate to gain access to RITS. This will be very inconvenient in a contingency.

### 3.2 Obtaining a RITS Token, Including in a Contingency

RITS digital certificates must be downloaded directly onto a RITS token. Users can obtain a RITS token from their Password/Certificate Administrator. Supplies of the RITS tokens are available from the RITS Help Desk. Members should consider nominating a person to manage spare RITS tokens.

It is recommended that Members keep spare blank RITS tokens at both their head offices and at any disaster recovery/backup sites.

In a contingency, RITS users must take their RITS token with them to the disaster recovery/backup site to login to RITS at that location. Users are not allowed to have two certificates/RITS tokens and therefore cannot store a RITS token at that site or 'copy' the digital certificate to a PC at that site. RITS digital certificates can reside only on the RITS token.

If a RITS user attends a disaster recovery/backup site without a RITS token, then they must arrange to have their RITS digital certificate revoked and re-enrol for a new certificate using a spare blank RITS token already held at that site. In a company's contingency training, users should be reminded to take their RITS token with them when attending disaster recovery/backup sites.

 $\mathbf{X}$ 

### **Token Administration**

### 3.3 Format RITS Token

At the RITS Login screen, select the RITS Token Administration link.

| 🗿 https://its.anni.rba.gov.au - RITS - Microsoft Internet Explorer                        | <u>-0×</u> |
|-------------------------------------------------------------------------------------------|------------|
| RITS                                                                                      | ×          |
|                                                                                           |            |
| Reserve Bank Information & Transfer System                                                |            |
| Insert token, then enter username and password.                                           |            |
| Username<br>Password<br>Login                                                             |            |
| This login page will expire in 89 seconds                                                 |            |
| RITS Token Administration RITS Testcard RITS Software RITS Launch Page Software           |            |
| RITS is only for use by Members' authorised users in accordance with the RITS Regulations |            |
|                                                                                           |            |
|                                                                                           |            |
|                                                                                           |            |
|                                                                                           |            |
|                                                                                           |            |
|                                                                                           |            |
|                                                                                           |            |
|                                                                                           | <u>_</u>   |
| C Applet autgovirbaintsitulentrappetituryptoapplet.turyptoApplet started                  | internet   |

This opens the RITS Token Administration screen. If a RITS token is present in a USB port of the PC, then the words 'RITS Token' will appear and the details of the highlighted certificate will be shown (see below). The user can view the certificates on multiple RITS tokens by inserting them into the USB ports of the PC. The RITS Token Administration screen will automatically refresh if the user enters more RITS tokens and list them under **'Tokens'** (under the picture of the token).

### **Token Administration**

| A https://rits.rba.gov.au/login/tokenadmin.jsp - Microsoft Internet Explorer                                                                                               | <u>" X W X I S 0 % ×</u>                       |
|----------------------------------------------------------------------------------------------------|------------------------------------------------|
| RITS Token Administration                                                                                                    | 2                                              |
| Tokens<br>RITS Token<br>Format Token Change Token Codeword                                                                                                    |                                                |
|                                                                                                    |                                                |
| Certificates<br>"DAVID WEINER", RBA, Expires Thu Mar 06 2008, Activation Code : 06a<br>"MARC BAMPTON", Reserve Bank of Australia - Admin., Expires Sat Feb 02 2008, Activa | ce2629c2382d0<br>ation Code : 0f9f1003b17433f5 |
| Certificate Details Delete Certificate                                                                                                    |                                                |
| Orphan Keys                                                                                                    |                                                |
| No orphan keys detected on this token Delete Orphan Keys                                                                                                    |                                                |
| Help Go to RITS Login Page                                                                                                    |                                                |
|                                                                                                    |                                                |
|                                                                                                    | 7                                              |
| Applet au.gov.rba.itts.client.applet.AdminApplet started                                                                                                    | 🔿 👩 Internet                                   |

Formatting a RITS token removes all existing certificates (if any) and sets it up for use with RITS. It also requires the user to set a **Token Codeword**, which must be kept secret and not shared. A user does not need to know the existing token codeword (if there is one) to format a RITS token.

By selecting **Format Token** button on the RITS Token Administration screen, the following dialogue box is displayed.

| Microsoft | Internet Explorer                                                                    |
|-----------|--------------------------------------------------------------------------------------|
| ?         | Formatting the Token will remove all keys and certificates. Do you wish to Continue? |
|           | OK Cancel                                                                            |

Select **OK** to remove all the keys and certificates on the RITS token and proceed.

If a user inadvertently formats a RITS token that contains a valid RITS digital certificate, the user who owns that certificate must have it revoked and re-enrol to collect another certificate before they can access RITS again.

If a user is given a RITS token that is already formatted with a **Token Codeword**, the user should set a new Token Codeword in the **Change Token Codeword** function before using the RITS token. No other user, even the Password/Certificate Administrator, should know a user's Token Codeword.

#### **Token Administration**

#### 3.4 Change Token Codeword

The user may change their Token Codeword at any time. By selecting the **Change Token Codeword** button on the RITS Token Administration screen, the following sequence of dialogue boxes is displayed.

| Please enter   | your existing | Token Codeword | × |
|----------------|---------------|----------------|---|
|                |               |                |   |
|                |               |                |   |
|                | ОК            | Cancel         |   |
|                |               |                |   |
| Java Applet Wi | indow         |                |   |

Firstly, enter the existing Token Codeword and select **OK**.

| Please enter the new Token Codeword | × |
|-------------------------------------|---|
|                                     |   |
|                                     |   |
| OK Cancel                           |   |
| Java Applet Window                  |   |

Type in a new **Token Codeword** and select **OK**. Rules for the Token Codeword are set out in chapter 5.6 of this user guide.

| Please re-enter the new Token Codeword | × |
|----------------------------------------|---|
|                                        |   |
|                                        |   |
| OK Cancel                              |   |
| Java Applet Window                     |   |

Re-enter the new Token Codeword and select OK.

L

### **Token Administration**

#### 3.5 View Certificate Details

To view a certificate owner (and hence the RITS token owner), view under **Certificate Details on the RITS Token Administration screen** (the Token Codeword is not needed). If a number of tokens are entered into the PC, select the RITS token first, then press the **Certificate Details** button. A screen similar to the following will appear:

| RITS Certificate Details                                             |                                                                                                    | x |
|----------------------------------------------------------------------|----------------------------------------------------------------------------------------------------|---|
| Issued To<br>Issued By<br>Valid From<br>Valid Until<br>Serial Number | Homer Homer, Test@rba.gov.au, ABN 12345678<br>O=Reserve Bank of Australia, OU=RITS, OU=RITS Production Issuing CA<br>Wed Dec 05 14:35:16 EST 2012<br>Fri Dec 05 15:05:16 EST 2014<br>50b2f8a2 |   |
|                                                                      | Close                                                                                                    |   |

The following certificate details are provided:

| Issued to: | This is the Distinguished Name (DN) of the certificate and is made up of |
|------------|--------------------------------------------------------------------------|
|            | First Name, Last Name, Email and Australian Business Number of the RITS  |
|            | Member.                                                                  |

- **Issued by:** The name of the Certificate Authority issuing RITS digital certificates is the 'RITS CA'. The RITS environment is 'Production' and the Reserve Bank of Australia is the issuing organisation.
- Valid From:This is the day that the certificate was enrolled. The time is fixed at 12.00<br/>midnight GMT but is converted to Australian Eastern Standard Time.
- Valid To: This is the expiry date and time of the certificate, after which it can no longer be used to access RITS. The expiry time is 12.00 midnight GMT but is converted to Australian Eastern Standard Time.
- **Serial No:** This is a unique identifier for this RITS digital certificate. It is used by RITS and the Internet Explorer browser, but not RITS users. It is not the Activation Code used to activate a newly enrolled certificate that is found on the main screen for Token Administration next to the certificate name.

#### **Token Administration**

#### 3.6 Delete Certificate

The memory space on the RITS token is limited to around 9 certificates. Therefore, a user should consider cleaning up the RITS token if they have expired or unused RITS (or other) certificates. A RITS token with too many certificates will be inoperable, and will require reformatting, which would require the user to revoke and re-enrol for their RITS digital certificate.

To delete a certificate, on the RITS Token Administration screen select a certificate from the list under the heading 'Certificates' and press the **Delete Certificate** button. The user will be required to enter their Token Codeword and press OK and the certificate will then be deleted.

#### 3.7 Delete Orphan Keys

Orphan keys are private and public keys that have not been signed with a certificate. This usually arises when the enrolment process has been interrupted (e.g. the RITS token is removed before the keys are signed, or if the user does not follow the instructions correctly). Given that RITS token storage is limited to 32k, it is a good practice to periodically look for and clean up orphan keys by deleting them. On the RITS Token Adminstration screen press the **Delete Orphan Keys** button, enter the token codeword and the orphan keys will be removed.

| Orphan Keys                              |
|------------------------------------------|
| 7c6d52f79ca5b30b4b216181204bb9f516f1aa2d |
| b3dd50734b756fc42ef6e247d13bda3d47a1b495 |
| Delete Orphan Keys                       |

### Enrol for a RITS digital certificate

### 4. ENROL FOR A RITS DIGITAL CERTIFICATE

#### 4.1 Summary of Enrolment Steps

- The Member completes a *User Access Request Form*, which must be signed by two RITS Authorised Signatories and sends it to the RITS Help Desk. (See chapter 8 of this user guide for a description of the form.)
- The user obtains a RITS token from their Password/Certificate Administrator. (Supplies are available from the RITS Help Desk.)
- The user **formats the RITS token** and sets a **Token Codeword**. (See chapter 3 of this user guide for detailed instructions.)
- On receipt of the *User Access Request Form*, the RITS Help Desk pre-enrols the user. RITS sends an email to the user's email address. The email contains a **Private Reference Code** and a link to **'enrol for a RITS Certificate'**.
- At the same time RITS Help Desk phones the **Password Administrator** to advise the **Secret Password**, which is to be passed to the user.
- The user inserts the formatted RITS token into a USB port of a PC (configured to enable USB ports for the RITS tokens) and clicks the 'enrol for a RITS certificate' link located in the email. This opens the RITS Certificate Enrolment screen.
- The user enrols by entering the information required on the screen, that is, the notcase-sensitive **Secret Password** supplied by the Password Administrator, and the numeric **Private Reference Code** found in the email. The certificate will be loaded onto the RITS token. This takes around three minutes. The certificate must be collected within 7 days as the pre-enrolment will expire after this time.
- Upon notification of a successful enrolment, the user must get the certificate activated by obtaining the **Activation Code** of the certificate, which can be viewed/ copied from the **RITS Token Administration** screen and passed to their Certificate Administrator for entry into RITS. There is a link to the Token Administration screen in the notification of a successful enrolment screen, or the user can go to the RITS Login page and select Token Administration. In the Token Administration screen, the user selects the new certificate, copies its **Activation Code** and passes it (by email is acceptable) to their Password/Certificate Administrator.
- The Password/Certificate Administrator must enter the Activation Code into the function **User Privileges** by selecting the user from the list and on the next screen, selecting the **Certificate Administration** button and entering the **Activation Code**.
- The process for obtaining a digital certificate is now complete. The user may now log on to RITS. For new users, the **Secret Password**, which was passed to the user by the Password Administrator, is also the initial RITS Login **Password**. After successfully logging on, the user is required to change the password.

L

### Enrol for a RITS digital certificate

### 4.2 Pre-Enrolment Email

Acting on the *User Access Request Form*, the RITS Help Desk 'pre-enrols' the user into RITS. RITS automatically sends an email to the user. The email contains enrolment instructions, the **Private Reference Code** and a link to enrol for a RITS Certificate.

The **Private Reference Code** is uniquely generated with a numeric code of 8 characters. A sample Pre-Enrolment email is attached below.

Dear User,

The RITS Help Desk has received a request from Chris Bank to provide you with access to RITS. You will need to enrol for a RITS Certificate. Refer to the relevant section depending on whether you are a NEW USER or EXISTING USER.

Refer to the RITS Information Facility "Certificates and Tokens" tab for information about certificates. If you require assistance, contact the RITS Help Desk on 1800 659 360.

#### NEW USER

• Before proceeding, check that your technical staff have provided you with network access to RITS and loaded the RITS software onto your PC.

• Ensure you have obtained a RITS USB token from your RITS Password/Certificate Administrator.

Collecting your RITS certificate

1. Insert the RITS USB token into your PC.

2. At the RITS Launch Page, select **Information & Setup** then follow the **RITS Token Administration** link. Select Format Token. Set a Token Codeword known only to you. This Codeword does not expire.

3. Obtain the Secret Password from your RITS Password/Certificate Administrator. (The RITS Help Desk has phoned this Secret Password to your Password/Certificate Administrator.)

4. Note your Private Reference Code: 49927165

5. Click this enrol for a RITS Certificate link. You need Internet access to enrol.

6. Type in your Private Reference Code and Secret Password.

7. After being notified of a successful enrolment, open the RITS Launch Page, select **Information & Setup**, then the **RITS Token Administration** screen and obtain the Activation Code for your RITS Certificate.

8. Pass the Activation Code to your RITS Password/Certificate Administrator.

9. [For Certificate Administrator only] In Member Admin/User Privileges, select the User and enter the Activation Code.

10. At the RITS Launch Page, select **Information & Setup** link, then select **RITS Testcard**. Ensure all requirements receive green ticks.

11. Login to RITS by entering your Username and Password. For your first login, the Password is the Secret Password. Select the certificate and enter your Token Codeword.

 $\mathbf{J}$ 

### Enrol for a RITS digital certificate

#### EXISTING USER

Renewing your RITS certificate

1. Obtain the Secret Password from your RITS Password/Certificate Administrator. (The RITS Help Desk has phoned this Secret Password to your Password/Certificate Administrator.)

- 2. Note your Private Reference Code: **49927165**
- 3. Click this enrol for a RITS Certificate link. You need Internet access to enrol.
- 4. Type in your Private Reference Code and Secret Password.

5. After being notified of a successful enrolment, open the RITS Launch Page, select **Information & Setup**, then the **RITS Token Administration** screen and obtain the Activation Code for your RITS Certificate.

6. Pass the Activation Code to your RITS Password/Certificate Administrator.

7. [For Password/Certificate Administrator only] In Member Admin/User Privileges, select the User and enter the Activation Code.

8. Login to RITS by entering your Username and **current** Password. Select the certificate and enter your Token Codeword.

Kind regards,

RITS Help Desk

### 4.3 User Receives Secret Password from Password Administrator

The RITS Help Desk telephones the Password Administrator and provides the User ID and Secret Password for the enrolling user. The Password Administrator should quickly pass the User ID and the Secret Password to the enrolling user. The Secret Password is not case-sensitive.

### 4.4 Enrol for a RITS Digital Certificate

#### 4.4.1 Link in the Enrolment Email

Once the Secret Password has been received by the enrolling user from the Password/ Certificate Administrator, the user may enrol for a certificate.

Y

### Enrol for a RITS digital certificate

Insert the formatted RITS token into the USB port of a PC (configured to enable USB ports for RITS tokens). Select the link to 'enrol for a RITS Certificate' provided in the Pre-Enrolment email to open the **RITS Certificate Collection** screen. If an ActiveX control prompt appears like that shown below, select Yes.

| ſ | Internet Ex | xplorer X                                                                                                    |
|---|-------------|----------------------------------------------------------------------------------------------------|
|   | Ì           | An ActiveX control on this page might be unsafe to<br>interact with other parts of the page. Do you want to<br>allow this interaction? |
|   |             | Yes No                                                                                                    |

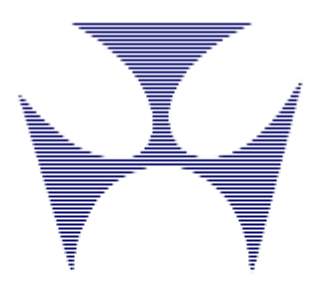

### **RITS Certificate Collection**

| Enter your RITS Certificate information<br>You must enter a value for every field.            |               |  |
|-----------------------------------------------------------------------------------------------|---------------|--|
| Private Reference Code<br>(from email)<br>Secret Password<br>(from Password<br>Administrator) | Submit Cancel |  |

Please Note :

After clicking on Submit button the certificate issuing process will take around three minutes to complete. You must not close the browser during this time.

### Enrol for a RITS digital certificate

#### 4.4.2 Entry Fields

| Field                                         | Description                                                                                                    |
|-----------------------------------------------|----------------------------------------------------------------------------------------------------|
| Private Reference Code<br>(from email)        | Type in your numeric Private Reference Code given to you in the email from the RITS Help Desk.                            |
| Secret Password (from Password Administrator) | Type in your Secret Password given to you by your<br>Password Administrator. The Secret Password is case-<br>insensitive. |
| Submit                                        | Select Submit to enrol for the RITS certificate.                                                                          |
| Cancel                                        | Select <b>Cancel</b> to clear entries and return to the RITS Certificate Enrolment screen.                                |

When **Submit** is selected, the following screen is displayed.

| Message f | rom webpage                                                                                            |
|-----------|----------------------------------------------------------------------------------------------------|
| <u>^</u>  | Certificate Issuing process will take around 3 minutes to complete. Click on the OK button to proceed. |
|           | ОК                                                                                                    |

#### Press OK to proceed..

The following screen is now displayed.

| Web Acces | s Confirmation                                                                                                    |
|-----------|----------------------------------------------------------------------------------------------------|
| <b></b>   | This Web site is attempting to perform a digital certificate operation on your behalf:<br>http://pki-test-ho.rits.rba.gov.au/rits-collection-ui/enroll.form?r=13 |
|           | You should only allow known Web sites to perform digital certificate operations on your behalf.<br>Do you want to allow this operation?                          |
|           | <u>Y</u> es <u>N</u> o                                                                                                    |

Select Yes to request the certificate. If No is selected, the enrolment will not occur.

¥

### Enrol for a RITS digital certificate

The following screen is now displayed. Enter your token codeword and click on **OK**.

If an ActiveX control prompt appears for the second time, select Yes.

| Internet Ex | plorer                                                                                                    |
|-------------|----------------------------------------------------------------------------------------------------|
| ۲           | An ActiveX control on this page might be unsafe to interact with other parts of the page. Do you want to allow this interaction?                                                                                                    |
|             | Yes No                                                                                                    |
| Web Acces   | ss Confirmation                                                                                                    |
| À           | This Web site is attempting to perform a digital certificate operation on<br>your behalf:<br>http://pki-test-ho.rits.rba.gov.au/rits-collection-ui/enroll.form<br>You should only allow known Web sites to perform digital certificate<br>operations on your behalf.<br>Do you want to allow this operation? |
|             | <u>Y</u> es <u>N</u> o                                                                                                    |

Select Yes to proceed.

# Installing certificate.Please wait...

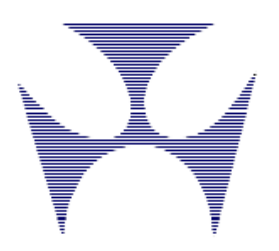

### Enrol for a RITS digital certificate

After this screen (which says 'Installing certificate. Please wait ...'), the following screen is displayed, which shows that that user has completed the **RITS Certificate** enrolment process.

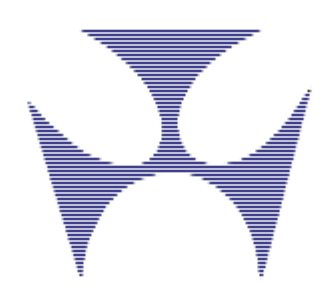

### RITS Certificate Collection

#### Congratulations!

You have successfully enrolled for a RITS Certificate, and it has been installed on your token. The next step is to pass the certificate Activation Code to your organisation's password/certificate administrator who will activate the certificate in User Privileges. You will find your Certificate Activation code on the <u>Token Administration page</u>.

| Your RITS Certificate:      |
|-----------------------------|
| cn=                         |
| ou=                         |
| ou=RITS                     |
| ou=RITS                     |
| o=Reserve Bank of Australia |
| o=GOV                       |
| c=AU                        |

Organisation Unit = Australian Business Number

### 4.5 Activation of Certificate in RITS

The next step is to activate the certificate in RITS. Certificates must be activated **within 7 days of pre-enrolment**. Certificates that are not activated within 7 days of pre-enrolment will be revoked by the RBA.

To activate the certificate in RITS, the user goes to the **RITS Token Administration** screen, either via the link in the previous screen notifying a successful enrolment or via the link on the RITS Login page.

At the Token Administration screen, the user obtains the **Activation Code** for the newly enrolled certificate (as shown below) and passes it to their Password/Certificate Administrator for entry into RITS via the function **User Privileges**. The Password/Certificate Administrator selects the enrolling user in User Privileges, selects the **Certificate Administration** button and then the **Activate Certificate** button to enter the Activation Code. For further information, see information on User Privileges in the *Member Administration Guide*.

### Enrol for a RITS digital certificate

| RITS Token Administration                                                                                                    |
|----------------------------------------------------------------------------------------------------|
| Tokens<br>RITS Token<br>Format Token Change Token Codeword                                                                                                    |
| Certificates "ACHO2025 PERFORMANCE", Reserve Bank of Australia (Head Office), Expires Sun Jul 22 2017, Activation Code : 09b4ccfd833f5e9b Certificate Details Delete Certificate |
| Orphan Keys No orphan keys detected on this token Delete Orphan Keys                                                                                                    |
| Help Go to RITS Login Page                                                                                                    |

### 4.6 First Login to RITS

After the user's RITS digital certificate has been activated, the user can now log in to RITS. A RITS launch page icon should have already been set up by the user's IT staff.

Click on the link to RITS and at the **RITS Login** screen enter the **Username** (e.g. BANK2003) and **Password**, which for new users will be the same **Secret Password** obtained from the Password Administrator used to enrol for the RITS digital certificate. (Users re-enrolling prior to expiry should enter their existing password.)

Press the **Login** button. New users will be asked to set and verify a new RITS password, which should be only be known to the user.

### Enrol for a RITS digital certificate

At the following screen, select the **RITS Certificate** and enter the **Token Codeword**. (The Token Codeword is set when the RITS token is formatted.) Press **Submit** to login.

|                                                                  |                                                                                                    | × |
|------------------------------------------------------------------|----------------------------------------------------------------------------------------------------|---|
| Choose RITS Co                                                   | ertificate                                                                                                    |   |
| ACHO2025 PERFOR                                                  | RMANCE - Reserve Bank of Australia (Head Office)<br>RMANCE - UBS AG                                                                                                    |   |
| Issued to<br>Issued by<br>Valid From<br>Valid Until<br>Serial No | ACH02025 PERFORMANCE, laud@rba.gov.au, ABN 50008559486<br>cn="RBA Test CA",ou=RITS,o="Reserve Bank of Australia"<br>Thu Aug 11 10:00:00 EST 2005<br>Sun Jul 22 09:59:59 EST 2007<br>45b0bc41cb9ccec352b5decb6f378e76 |   |
|                                                                  | Token Codeword :<br>Submit Cancel Refresh<br>Tab or Shift-Tab can be used to move around the screen                                                                                                    |   |
| Java Applet Window                                               |                                                                                                    |   |

A successful login will bring the user to the RITS homepage, where the user can choose a menu option to proceed.

 $\mathbf{J}$ 

### 5. LOGGING IN TO RITS

#### 5.1 Key Points

- A RITS digital certificate downloaded onto a formatted RITS token is a pre-requisite for accessing RITS.
- RITS may be accessed over the Austraclear network (ANNI) or via the Internet. Dial-up access is not available.
- Minimum hardware and software specifications are required for RITS access. See the *Technical Information Paper* in the *RITS Information Facility* for more information.
- The RITS Launch Page automates logging on, by detecting the site at which RITS is available (primary or secondary) and the available network path (the Austraclear network or the internet). A manual override option is also available. See the *Overview of Functionality Guide* for a description of the features of the Launch Page.
- If two or more users are sharing the same PC each user must have their own RITS token and certificate and must open a session for themselves using the Launch Page.

### 5.2 Pre-Requisites

#### 5.2.1 Enrolled with RITS Digital Certificate

A RITS digital certificate downloaded onto a formatted RITS token is a prerequisite for accessing RITS. The RITS token must be in place to login to RITS and to perform transactions. RITS tokens are not required to perform enquiry functions once a user is logged in.

See chapter 3.2 of this user guide for details on how to obtain a RITS digital certificate.

#### 5.2.2 Network Access Set-Up

The Reserve Bank and the ASX have agreed that access to RITS will continue to be across the Austraclear network (ANNI) in the medium term, providing continued cost-effective access to both RITS and the Austraclear System.

Smaller institutions can access RITS via the Internet.

Use of the Internet involves strict security controls, and is subject to certain restrictions, particularly in relation to the types of institutions that may use it as their only means of connection to RITS.

For details on network access arrangements please refer to the RITS *Technical Information Paper* and the *Network Policy for RITS*.

#### 5.2.3 RITS PC Software in Place

For system standards and software requirements, please refer to the RITS *Technical Information Paper* available in the RITS Information Facility.

### Logging in to RITS

See the *Guide to Connectivity Testing* for instructions on obtaining the RITS Software on a CD available on request from the RITS Help Desk or via download from the internet.

### 5.3 Sharing PCs

If two or more users are sharing the same PC, each user must have their own RITS token and RITS digital certificate and must access RITS via a separate session.

To open a separate session, each user must click on the RITS icon on the desktop and then select to access RITS or RITS Pre-Production in the Launch Page. Details of the operation of the Launch Page are described below.

### 5.4 **RITS** Tokens and the Digital Signing of Updates

The RITS token that was used to login must be in the USB port of the PC when updates are submitted, as all updates must be signed by the digital certificate that is stored on the RITS token. However, if the user has already logged into RITS, it is possible to undertake enquiries with no RITS token in the PC.

If the RITS token used to login is removed from the PC, removed and re-inserted or replaced by another RITS token, and an update is submitted, the following message is displayed.

| RITS      | Token 🗙                                                                                                    |
|-----------|----------------------------------------------------------------------------------------------------|
|           | The transaction could not be processed because it could not be digitally signed.<br>To proceed, insert the RITS Token you used to login, wait 20 seconds, then select Next.<br>To exit RITS, select Logout. |
|           | Logout Next                                                                                                    |
| Java Appl | et Window                                                                                                    |

Insert the RITS token used to login into the PC (if removed) and press **Next**. You are then prompted to enter the Token Codeword. If the Token Codeword is correct, the update is processed.

If **Next** is pressed with no RITS token in the PC or one that is not the one used to login, or the Token Codeword is invalid, the following screen is displayed:

### Logging in to RITS

### RITS

L

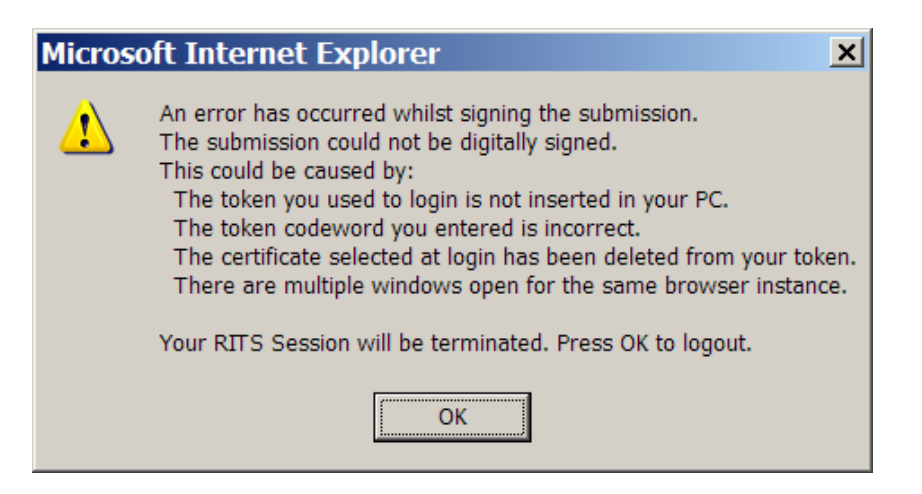

Press **OK** to terminate the session and login again.

#### 5.5 Launch Page

RITS Production is available from the primary and secondary (backup) sites.

RITS Pre-Production is only available at one site.

To log on to RITS, place the RITS token into a USB port on the PC and double click on the RITS Launch Page icon on the desk top.

The Launch Page is displayed.

(If the Launch Page does not open after you have selected the RITS icon on the desktop it is possible that the cause is the setting on your browser to block pop-ups.)

To check this setting, open an Internet Explorer session and access the Tools menu. Click 'Internet Options', go to the 'Privacy' tab, under 'Pop-up Blocker' untick the check box to turn it off.)

### Logging in to RITS

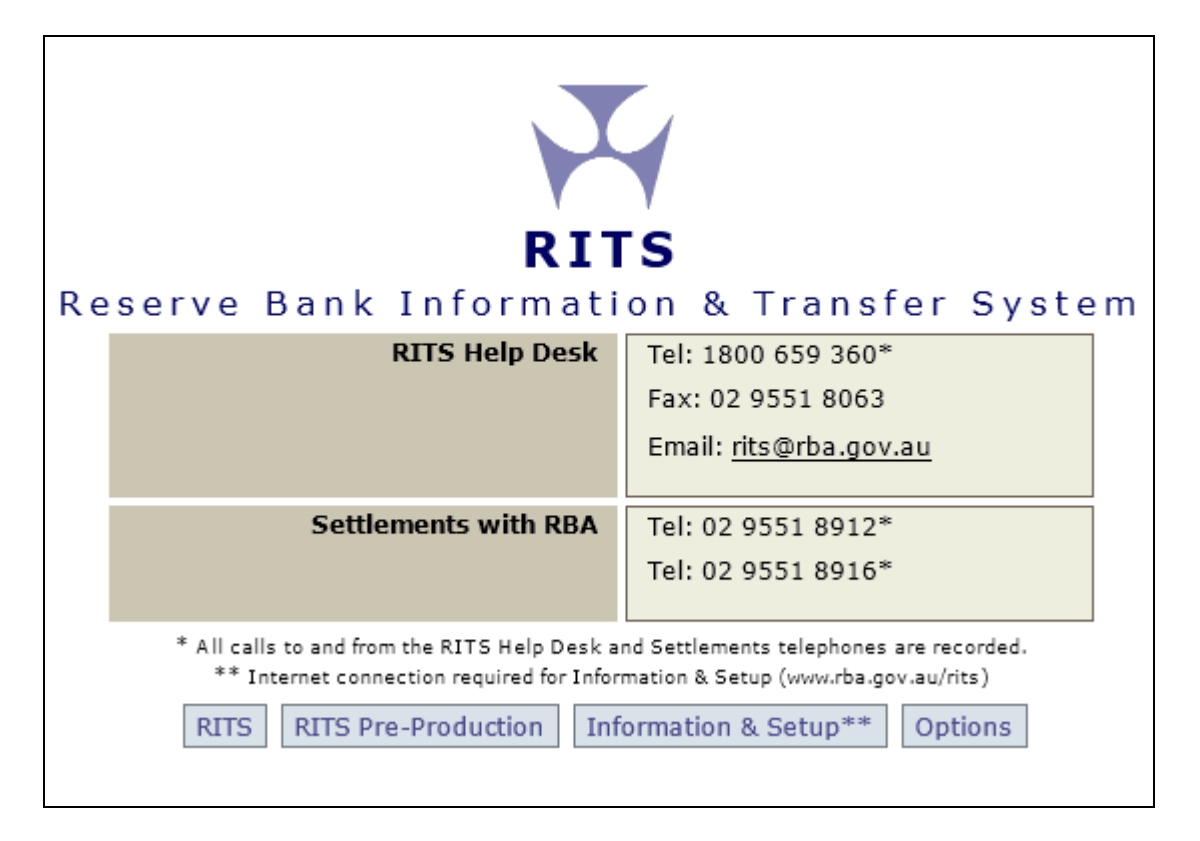

The default mode is 'Autodetect enabled'. To login to Production RITS in this mode, select the **RITS** tab. The Launch Page automatically detects the RITS environment (at the primary or secondary sites) and the network path (ANNI or the internet) that is available.

Alternatively, the user can select the **RITS Pre-Production** tab. The Launch Page detects the network path available to the environment – there is only one instance of the Pre-Production environment.

To manually select the environment or the network path the Launch Page must be placed in 'Autodetect disabled' mode.

Select the **Options** tab to select the mode of operation of the Launch Page.

L

### Logging in to RITS

| RITS                                                                               |                                                                                                    |                               |  |
|------------------------------------------------------------------------------------|----------------------------------------------------------------------------------------------------|-------------------------------|--|
| Reserve Bank Information & Transfer System                                         |                                                                                                    |                               |  |
| RIT                                                                                | S Help Desk                                                                                                    | Tel: 1800 659 360*            |  |
|                                                                                    |                                                                                                    | Fax: 02 9551 8063             |  |
|                                                                                    |                                                                                                    | Email: <u>rits@rba.gov.au</u> |  |
| Settleme                                                                           | nts with RBA                                                                                                    | Tel: 02 9551 8912*            |  |
|                                                                                    |                                                                                                    | Tel: 02 9551 8916*            |  |
| *All calls to and from the RITS Help Desk and Settlements telephones are recorded. |                                                                                                    |                               |  |
| RITS         RITS Pre-Production         Information & Setup         Options       |                                                                                                    |                               |  |
| Option                                                                             |                                                                                                    | Description                   |  |
| r Autodetec<br>Connect<br>automati<br>not avail                                    | Autodetect enabled<br>Connect via Internet only if ANNI connectivity is not available and<br>automatically use secondary site (DR) URLs if primary site (HO) URLs are<br>not available. |                               |  |
| C Autodeter<br>Display a                                                           | Autodetect disabled<br>Display all possible links for manual selection.                                                                                                    |                               |  |

In the screen above select the 'Autodetect disabled' radio button.

For Production, select **RITS**. Four options are displayed at the bottom of the screen. (For **RITS Pre-Production** two options are displayed.)

Select from these options to access RITS. The screen below is for RITS Production. [Note that the Options selection defaults to 'Autodetect enabled' after any selection of **RITS** or **RITS Pre-Production**.]

 $\mathbf{F}$ 

Logging in to RITS

| RITS           |                                                             |                                         |              |
|----------------|-------------------------------------------------------------|-----------------------------------------|--------------|
| Res            | erve Bank Informati                                         | on & Transfer Syste                     | e m          |
|                | RITS Help Desk                                              | Tel: 1800 659 360*                      |              |
|                |                                                             | Fax: 02 9551 8063                       |              |
|                |                                                             | Email: <u>rits@rba.gov.au</u>           |              |
|                | Settlements with RBA                                        | Tel: 02 9551 8912*                      |              |
|                |                                                             | Tel: 02 9551 8916*                      |              |
|                | *All calls to and from the RITS Help Desk ar                | nd Settlements telephones are recorded. |              |
|                | RITS RITS Pre-Production Ir                                 | formation & Setup Options               |              |
|                |                                                             |                                         |              |
| in the USB por | e following links to RITS from the primary<br>t of your PC. | and secondary locations. Your RITS tok  | en must be   |
| Primary site v | ia ANNI Primary site via Internet Se                        | condary site via ANNI Secondary site    | via Internet |

If the path chosen (either automatically by the Launch Page or manually by the user) is **ANNI**, the **RITS Login screen** will next appear. (Section 5.7 outlines use of the login screen.)

| RITS                                                                                      |
|-------------------------------------------------------------------------------------------|
| Reserve Bank Information & Transfer System                                                |
| Insert token, then enter usemame and password.                                            |
| Username Password Login This login page will expire in 87 seconds                         |
| RITS Token Administration RITS Test Card RITS Software RITS Launch Page                   |
| RITS is only for use by Members' authorised users in accordance with the RITS Regulations |

### Logging in to RITS

If the path chosen (either automatically by the Launch Page or manually by the user) is the internet, it is necessary to authenticate the user's RITS digital certificate before the login screen can be displayed.

The following screen is displayed.

| RITS<br>Reserve Bank Information & Transfer System                                                                                                    |                               |  |  |  |  |  |  |
|----------------------------------------------------------------------------------------------------|-------------------------------|--|--|--|--|--|--|
| RITS Help Desk                                                                                                    | Tel: 1800 659 360*            |  |  |  |  |  |  |
|                                                                                                    | Fax: 02 9551 8063             |  |  |  |  |  |  |
|                                                                                                    | Email: <u>rits@rba.gov.au</u> |  |  |  |  |  |  |
| Settlements with RBA                                                                                                    | Tel: 02 9551 8912*            |  |  |  |  |  |  |
|                                                                                                    | Tel: 02 9551 8916*            |  |  |  |  |  |  |
| *All calls to and from the RITS Help Desk and Settlements telephones are recorded.                                                                                                    |                               |  |  |  |  |  |  |
| RITS RITS Pre-Production Information & Setup Options<br>(district connection required)<br>(www.ba.gov.ab.gov.ab.g |                               |  |  |  |  |  |  |
| In order to connect via the Internet you are required to authenticate using your RITS digital certificate. Select the button to initiate the authentication.                                                                                                    |                               |  |  |  |  |  |  |
| Important notes:                                                                                                    |                               |  |  |  |  |  |  |
| This window must remain open to maintain the Internet connection to RITS, but it may be minimised.                                                                                                    |                               |  |  |  |  |  |  |
| Proceed to login to RITS Cancel                                                                                                    |                               |  |  |  |  |  |  |

#### Important: This screen must be kept open to maintain internet access.

Select the Proceed to login to RITS button.

The following screen is displayed.

| C | ient Aul  | hentication                                  |                              |                      |                      |            | ? × |
|---|-----------|----------------------------------------------|------------------------------|----------------------|----------------------|------------|-----|
|   | ldentific | ation                                        |                              |                      |                      |            |     |
|   |           | The Web site you w<br>Select the certificate | vant to view<br>e to use whe | requests<br>en conne | identifica<br>cting. | tion.      |     |
|   |           | JANE SMITH                                   |                              |                      |                      |            |     |
|   |           |                                              |                              |                      |                      |            |     |
|   |           |                                              |                              |                      |                      |            |     |
|   |           |                                              |                              |                      |                      |            |     |
|   |           |                                              |                              |                      |                      |            |     |
|   |           | 1                                            | <u>M</u> ore Ir              | ifo                  | <u>V</u> iew Ce      | ertificate |     |
|   |           |                                              |                              |                      |                      |            |     |
|   |           |                                              | [                            | OK                   |                      | Cano       | el  |

Logging in to RITS

Highlight the digital certificate by clicking on it and press **OK**.

The following screen is displayed.

| Login                                                                   |         | ×                            |
|-------------------------------------------------------------------------|---------|------------------------------|
| RIT                                                                     | S Token |                              |
| Please type your Passphrase<br>and press the Enter key, or<br>click OK: |         | <u>O</u> K<br><u>C</u> ancel |

Enter your Token Codeword and press OK.

The RITS Login screen will next appear. (Section 5.7 outlines use of the login screen.)

| RITS                                                                       |  |  |  |  |  |
|----------------------------------------------------------------------------|--|--|--|--|--|
| Reserve Bank Information & Transfer System                                 |  |  |  |  |  |
| Insert token, then enter username and password.                            |  |  |  |  |  |
| Username<br>Password<br>Login<br>This login page will expire in 87 seconds |  |  |  |  |  |
| RITS Token Administration RITS Test Card RITS Software RITS Launch Page    |  |  |  |  |  |

### 5.6 Requirements for RITS Passwords and Token Codewords

The requirements for RITS Passwords and Token Codewords are set out in the following table.

### Logging in to RITS

|                                                                 | RITS Passwords                                                                                                    | Token Codewords                                                                                                    |
|-----------------------------------------------------------------|----------------------------------------------------------------------------------------------------|----------------------------------------------------------------------------------------------------|
| Length                                                          | 8 – 12 characters                                                                                                    | 4 – 20 characters                                                                                                    |
| Format                                                          | Mix of alpha-numeric (at least one non-alphabetical character)                                                                                                    | Alpha or numeric or a mix                                                                                                    |
| Case-sensitive                                                  | Yes                                                                                                    | Yes                                                                                                    |
| Re-use of password                                              | Passwords used in the last 12 months cannot be re-used                                                                                                    | Passwords can be re-used                                                                                                    |
| Expiration                                                      | 30 days (users are prompted 5 days before expiry)                                                                                                    | Do not expire                                                                                                    |
| What happens after a password expires                           | The user is able to login with the expired password, but is immediately required to set a new password                                                                            | N/A                                                                                                    |
| Number of wrong attempts allowed                                | 3                                                                                                    | 10                                                                                                    |
| Display of number of failed attempts                            | In function User Privileges                                                                                                    | N/A                                                                                                    |
| Reset of the failed attempts counter                            | Upon successful login or 24 hours after first failure.                                                                                                    | After successful login.                                                                                                    |
| What to do if the<br>number of wrong<br>attempts is<br>exceeded | User's status becomes 'Inactive'.<br>User has to ask their Password<br>Administrator to change the user's<br>status to 'Active' and may request<br>the password to be reset.      | RITS Token must be reformatted (all certificates will be deleted) and user has to re-apply for a replacement certificate using the <i>Request to Revoke/ Issue Certificates/ Replace Certificates Form.</i> |
| Password resetting                                              | Can be reset any time by the user<br>in the 'Change Password' function,<br>by the Password Administrator in<br>'Password Administration', or by<br>contacting the RITS Help Desk. | Can be reset at any time by the user<br>in the 'Token Administration'<br>function. No other resetting facility<br>is available.                                                                             |
| What to do if user forgets password                             | User has to contact the Password<br>Administrator or RITS Help Desk<br>(in writing), to reset.                                                                                    | Member has to request the RITS<br>Help Desk to revoke old certificate<br>and enrol for a new certificate.                                                                                                   |
| How to 'lock' a user's account                                  | Revoke the user's certificate.                                                                                                    | Reformat the RITS token to remove all certificates.                                                                                                    |

L

### Logging in to RITS

#### 5.7 RITS Login Screen

At the **RITS Login screen** Username and Password must be entered within 90 seconds of opening this page. If the page times-out, select the link provided in the timeout screen to refresh it.

**Username:** At the **Username** prompt, enter the RITS Username (e.g. BANK2001). The RITS Username is an eight character code entry consisting of:

- the Member Mnemonic (a four character identifying code for the Member of RITS e.g. BANK); and
- four numbers/characters that represent the user's personal User Mnemonic (e.g. 2E01, 2001).

**Password:** Next press the 'Tab' key or click into the password box. Enter the Password in the **Password** field. The password will appear as asterisks on the screen. See chapter 5.6 of this user guide for details of the RITS password requirements.

If this is the first time you are accessing RITS or if your password has been reset, you will be prompted to change your password immediately after inputting your **Username** and (newly allocated) **Password**. Password length must be at least 8 characters, with at least one non-alphabetical character.

After submitting the Username and Password, the following screen is displayed. The RITS certificate is automatically highlighted and the cursor is in the Token Codeword box, awaiting the entry of the **Token Codeword**.

|                                                                                                    |                                                        | × |
|----------------------------------------------------------------------------------------------------|--------------------------------------------------------|---|
| Choose RITS C                                                                                                    | ertificate                                             |   |
| CHRIS PARSONAG                                                                                                    | E - Reserve Bank of Australia - Admin.                 |   |
| Issued toCHRIS PARSONAGE, parsonagec@rba.gov.au, ABN 50008559486Issued bycn="RITS CA",ou=Production,o="Reserve Bank of Australia"Valid FromSat Dec 10 11:00:00 EST 2005Valid UntilSun Dec 09 10:59:59 EST 2007Serial No4cd3acf0401aa9adfccc2f7aaad3d355 |                                                        |   |
|                                                                                                    | Token Codeword :                                       |   |
|                                                                                                    | Submit Cancel Refresh                                  |   |
|                                                                                                    | Tab or Shift-Tab can be used to move around the screen |   |
| Java Applet Window                                                                                                    |                                                        |   |

Y

### Logging in to RITS

If a different RITS token or certificate is to be selected, use the mouse or the Tab and Shift Tab keys to navigate.

| Choose RITS Certificate         Anon Tester4 - Undefined         BOB HOWE - Reserve Bank of Australia (Head Office)         BOB HOWE - RESERVE BANK OF AUSTRALIA         BOB HOWE - ROYAL BANK OF CANADA         BOB HOWE - BQLQ 0900 TEST         BOBACH02071 HOWE - Reserve Bank of Australia (Head Office) |
|----------------------------------------------------------------------------------------------------|
| Choose RITS Certificate         Anon Tester4 - Undefined         BOB HOWE - Reserve Bank of Australia (Head Office)         BOB HOWE - RESERVE BANK OF AUSTRALIA         BOB HOWE - ROYAL BANK OF CANADA         BOB HOWE - BQLQ 0900 TEST         BOBACH02071 HOWE - Reserve Bank of Australia (Head Office) |
| Choose RITS Certificate Anon Tester4 - Undefined BOB HOWE - Reserve Bank of Australia (Head Office) BOB HOWE - RESERVE BANK OF AUSTRALIA BOB HOWE - ROYAL BANK OF CANADA BOB HOWE - BQLQ 0900 TEST BOBACH02071 HOWE - Reserve Bank of Australia (Head Office)                                                 |
| Anon Tester4 - Undefined<br>BOB HOWE - Reserve Bank of Australia (Head Office)<br>BOB HOWE - RESERVE BANK OF AUSTRALIA<br>BOB HOWE - ROYAL BANK OF CANADA<br>BOB HOWE - BQLQ 0900 TEST<br>BOBACH02071 HOWE - Reserve Bank of Australia (Head Office)                                                          |
| BOB HOWE - ROTAL BANK OF CANADA<br>BOB HOWE - BQLQ 0900 TEST<br>BOBACH02071 HOWE - Reserve Bank of Australia (Head Office)                                                                                                    |
| BOBACHO2071 HOWE - Reserve Bank of Australia (Head Office)                                                                                                    |
|                                                                                                    |
| Issued toBOB HOWE, howeb@rba.gov.au, ABN 86076940880Issued byReserve Bank of Australia, RITS CA, For User Acceptance TestingValid FromThu May 19 10:00:00 EST 2005Valid UntilWed Jun 06 09:59:59 EST 2007Serial NoS52bf6f410b24cf671f5a5a48c3ebe9fCert Policyhttps://www.rba.gov.au/rits                      |
| Token Codeword :                                                                                                    |
| Java Applet Window                                                                                                    |
| Applet au.gov.rba.rits.client.applet.CryptoApplet started                                                                                                    |

The user should enter their **Token Codeword** and press then select **Submit** to proceed or **Cancel** to exit. Use **Refresh** if the RITS token has just been inserted into the USB port of the computer.

### Logging in to RITS

A successful login will bring the user to the RITS homepage as follows.

| A Reserve Bank In<br>8 September 2013 1-<br>Current DAY<br>Sessions SWIFTDAY | formation & Transfer System<br>4:50:04 User ACHO2002 ACHO200<br>Sessions DAY 16:30<br>Close SWIFTDAY 16:30                                                                                                    | RITS D<br>2, ACHO2002<br>SCS 17:1<br>SWIFTFINAL 18:0                                                                                                  | evelop<br>15 EV<br>05 SV                                     | Member<br>Member<br>E 22:00 REPOR<br>VIFT/ACLR END                                                        | ronment -<br>10.2<br>er ACHO<br>RTS 22:30<br>18:30                                                        | 0 Ca<br>1 Ge<br>0 Me                           | itstai<br>sh Tr<br><u>neral</u><br>ssaq | nding Auths a<br>ansfer Author<br><u>Authorisation</u><br>e(s) | ind Messag<br>isation(s)<br><u>n(s)</u> | ges |
|------------------------------------------------------------------------------|----------------------------------------------------------------------------------------------------|----------------------------------------------------------------------------------------------------|--------------------------------------------------------------|----------------------------------------------------------------------------------------------------|----------------------------------------------------------------------------------------------------|------------------------------------------------|-----------------------------------------|----------------------------------------------------------------|-----------------------------------------|-----|
| RITS Messages                                                                | DEV - Phase 11 - ESA Interest Release                                                                                                    |                                                                                                    |                                                              |                                                                                                    |                                                                                                    |                                                |                                         |                                                                | Logout                                  | X   |
| ain                                                                          | RITS - Reserve Bank Info                                                                                                    | ormation and                                                                                                    | Tran                                                         | sfer Syster                                                                                               | m                                                                                                    |                                                |                                         |                                                                |                                         | A   |
| SA Management                                                                |                                                                                                    | Standard B                                                                                                    | ITS                                                          | Session Time                                                                                              | e                                                                                                    |                                                |                                         |                                                                |                                         | 0   |
| Cash Transfers                                                               | Session Name                                                                                                    | Time                                                                                                    | /Wint                                                        | ae)                                                                                                    |                                                                                                    | Time (                                         | Sum                                     | mort                                                           |                                         |     |
| anual FSI/FRI                                                                | Princes Consistent                                                                                                    |                                                                                                    |                                                              |                                                                                                    |                                                                                                    |                                                |                                         |                                                                |                                         |     |
| atches                                                                       | Primary Sessions                                                                                                    |                                                                                                    |                                                              |                                                                                                    |                                                                                                    |                                                |                                         |                                                                |                                         |     |
| atch Admin                                                                   | Morning Settlement Session                                                                                                    | 07:30                                                                                                    | -                                                            | 08:45                                                                                                    | 07:30                                                                                                    |                                                | -                                       | 08:45                                                          |                                         |     |
| ember Admin<br>essages and Info                                              | 9am Processing                                                                                                    | 08;45                                                                                                    |                                                              | 09:15                                                                                                    | 08:45                                                                                                    |                                                | z                                       | 09:15                                                          |                                         |     |
| uthorisations                                                                | Daily Settlement Session                                                                                                    | 09:15                                                                                                    | 2                                                            | 16:30                                                                                                    | 09:15                                                                                                    |                                                | 2                                       | 16:30                                                          |                                         |     |
| iports<br>Iling                                                              | Settlement Close Session                                                                                                    | 16:30                                                                                                    | -                                                            | 17:15                                                                                                    | 16:30                                                                                                    |                                                | -                                       | 17:15                                                          |                                         |     |
|                                                                              | Interim Session                                                                                                    | 17:15                                                                                                    | -                                                            | 17:20 *                                                                                                   | 17:15                                                                                                    |                                                | -                                       | 17:20 *                                                        |                                         |     |
|                                                                              | Evening Settlement Session                                                                                                    | 17:20 *                                                                                                    | 2                                                            | 22:00                                                                                                    | 17:20 *                                                                                                   |                                                | 1                                       | 22:00                                                          |                                         |     |
|                                                                              | Reports Session                                                                                                    | 22:00                                                                                                    | 2                                                            | 22:30                                                                                                    | 22:00                                                                                                    |                                                | 2                                       | 22:30                                                          |                                         |     |
|                                                                              | Overnight Enquiry Session                                                                                                    | 22:30                                                                                                    |                                                              | 07:20 **                                                                                                  | 77:30                                                                                                    |                                                |                                         | 07:30 **                                                       |                                         |     |
|                                                                              | SWIFT Socions                                                                                                    | 12100                                                                                                    |                                                              | 07.30                                                                                                    | 22100                                                                                                    |                                                |                                         | 07.50                                                          |                                         |     |
|                                                                              | SWIFT SESSIONS                                                                                                    |                                                                                                    |                                                              |                                                                                                    |                                                                                                    |                                                |                                         |                                                                |                                         |     |
|                                                                              | (all MT202s and MT103s)                                                                                                    | 09:15                                                                                                    | 5                                                            | 16:30                                                                                                    | 09:15                                                                                                    |                                                | 2                                       | 16:30                                                          |                                         |     |
|                                                                              | (MT202s between evening<br>agreed banks)                                                                                                    | 16:30                                                                                                    | •                                                            | 18:05                                                                                                    | 16:30                                                                                                    |                                                | 7                                       | 20:05                                                          |                                         |     |
|                                                                              | SWIFT End Session<br>(no new SWIFT payments can be<br>entered)                                                                                                    | 18:05                                                                                                    | 1                                                            | 18:30#                                                                                                    | 20:05                                                                                                    |                                                | ÷                                       | 20:30*                                                         |                                         |     |
|                                                                              | Changes to session times made by the<br>in the "Current Session" link. Shortened<br>Day (October), and may apply on other<br>* Approximate time - the Evening Settle<br>** This time is the following RITS busin<br># All unsettled SWIFT and Austraclear t<br>Time (Winter) is Australian Eastern Star | RITS Help Desk will<br>I evening session tir<br>non-national public<br>ament Session will o<br>ess day,<br>ransactions are rem<br>idard Time and Tim- | be refl<br>nes will<br>holiday<br>ommen<br>oved fr<br>e (Sum | ected in the "Ses<br>apply on the NS<br>ys.<br>nce when the Inte<br>rom the System (<br>mer) is Australia | sion Close <sup>®</sup> tim<br>W Bank Holiday<br>trim Cashlist is<br>Queue at this tii<br>n Eastern Dayli | es disp<br>/ (Augu<br>comple<br>me.<br>ght-sav | layed<br>ist) ai<br>ite.<br>ving T      | in the Header<br>nd NSW Labour                                 | and                                     |     |
|                                                                              | LVSS Multilateral Testing Schedu                                                                                                    | e                                                                                                    |                                                              |                                                                                                    |                                                                                                    |                                                |                                         |                                                                |                                         |     |
|                                                                              | LVSS Multilateral Run                                                                                                    | Start Time                                                                                                    |                                                              | End Time                                                                                                  |                                                                                                    |                                                |                                         |                                                                |                                         |     |
|                                                                              | Multilateral Run 1                                                                                                    | 08:15                                                                                                    | 1.51                                                         | 09:10                                                                                                    |                                                                                                    |                                                |                                         |                                                                |                                         |     |
|                                                                              | Multilateral Run 2                                                                                                    | 10:45                                                                                                    | 12                                                           | 11:15                                                                                                    |                                                                                                    |                                                |                                         |                                                                |                                         |     |
|                                                                              | Multilateral Run 3                                                                                                    | 13:45                                                                                                    | 14                                                           | 14:15                                                                                                    |                                                                                                    |                                                |                                         |                                                                |                                         |     |
|                                                                              | Multilateral Run 4                                                                                                    | 16:45                                                                                                    | $\mathbf{r}$                                                 | 17:14                                                                                                    |                                                                                                    |                                                |                                         |                                                                |                                         |     |
|                                                                              |                                                                                                    |                                                                                                    |                                                              |                                                                                                    |                                                                                                    |                                                |                                         |                                                                |                                         |     |
|                                                                              | Multilateral Run 5                                                                                                    | 19:15                                                                                                    | 1                                                            | 19:45                                                                                                    |                                                                                                    |                                                |                                         |                                                                |                                         |     |

If the user has made a mistake during login, they will then be returned to the **RITS Login** screen with the message **'Login Failed. Please Retry'**.

#### 5.7.1 Unsuccessful Login Attempts – RITS Username and Password

After three unsuccessful attempts to enter the correct **Username** and **Password**, the status of the user in **User Privileges** will be set to **Inactive**. RITS does not provide an on-screen error message in this situation. However, a counter in **User Privileges** (User Details screen) records the number of failed login attempts.

L

To be re-instated, the Member's Password Administrator must:

- change the user's status from *Inactive* to *Active* in the function User Privileges; and
- if the user requests a password re, set a new RITS password in the function **Password Administration**, and notify the user to try again.

When the user logs in with this new password they will be asked to immediately change it.

#### 5.7.2 Unsuccessful Login Attempts – Token Codeword

After 10 unsuccessful attempts at the **Token Codeword**, the RITS token will be locked out and the Token Codeword cannot be reset. The count of unsuccessful attempts starts anew after each successful entry.

After the final attempt the following message is displayed:

"Login Failed. Your token has been locked because the limit of incorrect codewords has been exceeded. Before you can use your token again, you must format it using the RITS Token Administration page. This will erase all certificates on your token. To be issued with a new RITS Certificate, please provide a User Access Request Form to the RITS Help Desk."

After locking a RITS token, the user must:

- format the RITS token and reset the Token Codeword;
- arrange for the Member's Password/Certificate Administrator to revoke the certificate; and
- enrol for a new RITS digital certificate.

During this process the user cannot access RITS.

Users should change their Token Codewords regularly to ensure the security of RITS access. Token Codewords do not expire and users can change them any time in **'Token Administration'**.

#### 5.7.3 Expired RITS Password

RITS Passwords expire every 30 days.

RITS will prompt the user to change the password on each of the 5 days prior to its expiry.

Once the RITS Password has expired the user must enter a new password. The old Password is needed to enter a new one.

If a RITS password has expired and the user has forgotten the old password, the user must request their **Password Administrator** to reset it.

#### 5.7.4 Changing RITS Password and/or Token Codeword

You may change a **RITS Password** and **Token Codeword** at any time:

• change the RITS Password in the function **Change Password**; (note: the current

L

### Logging in to RITS

password must be entered before you enter the new password) and

• change the Token Codeword by selecting 'Token Administration' on the RITS Login screen. Then choose 'Change Token Codeword' and follow the prompts.

#### 5.7.5 RITS Session Time-Out Period

After a period of 15 minutes of inactivity, access to RITS will be automatically terminated and the user will be required to login again.

Password Administrators may extend this to 30 minutes or 60 minutes for selected users who, because of their work, spend extended periods of time in RITS.

Because extended settings impact system performance and raise potential security risks, it is recommended that the Password Administrators allocate extended session time-outs to selected users only.

Users who have been granted extended session time-out should ensure the security of their RITS login by removing the RITS token when they leave their PC.

The approach adopted by Members should be consistent with their own internal security policies.

#### 5.8 Logging Out

It is important to log out correctly, using the 'Logout' icon located at the top right of the RITS Header.

| 🗸 Reserve Bank Informa                                                                                                    | tion & Transfer System         | RITS Development Test Environment -                                                | Outstanding Aut                                                                              | hs and Messages |
|----------------------------------------------------------------------------------------------------|--------------------------------|------------------------------------------------------------------------------------|----------------------------------------------------------------------------------------------|-----------------|
| 18 September 2013 14:50:04 User ACHO2002 ACHO2002, ACH<br>Current DAY<br>Sessions SWIFTDAY Close SWIFTDAY 16:30 SWI<br>Close SWIFTDAY 16:30 SWI |                                | 002 Member ACHO<br>17:15 EVE 22:00 REPORTS 22:30<br>NAL 18:05 SWIFT/ACLR END 18:30 | 0 Cash Transfer Authorisation(s)<br><u>1 General Authorisation(s)</u><br><u>0 Message(s)</u> |                 |
| RITS Messages DEV - P                                                                                                    | nase 11 - ESA Interest Release | ]                                                                                  | <b>☆ ₩ 0</b>                                                                                 | Logout 🕅        |

L

### Password and Certificate Admin

### 6. PASSWORD AND CERTIFICATE ADMINISTRATION

The role of the Password and Certificate Administrator is fully described in the *Overview of Functionality* (chapter 15).

Detailed instructions on the use of the functions used in password and certificate administration are contained in the *Member Administration User Guide*.

Detailed instructions on the process of enrolling for a RITS digital certificate are provided in chapter 4 of this user guide.

### 6.1 The Roles of Password & Certificate Administrators

A Member's **Password/Certificate Administrator(s)** are vital 'gatekeepers' in the RITS security structure. To control user access to RITS, Members must assign the responsibilities of 'Password Administrator' and 'Certificate Administrator' to at least two staff. Password Administrators are set up by the RITS Help Desk. The same staff member can be responsible for both, or the responsibilities can be separated, depending on the internal security arrangements of the Member.

Password Administrators are responsible for:

- resetting passwords;
- controlling the status of each user;
- setting an extended session time-out;
- allocating roles/ functions to users;
- linking users to branches to perform transactions for those branches;
- assigning the privilege to authorise; and
- ensuring that the authorisations required by the Member are in place.

Certificate Administrators are responsible for:

- activating a newly enrolled user's RITS digital certificate;
- revoking a user's certificate (e.g. if they leave the company); and
- managing users' expiring certificates and their replacements.

This flexibility allows each Member to tailor the allocation of these roles to suit their internal security policies.

All users are automatically given enquiry-only access to **User Privileges**, and can therefore view the profile of all users in a RITS membership. This includes the RITS user status, certificate status and access to various functionalities.

L

### **Provisioning Users**

### 7. **PROVISIONING USERS**

The **Password Administrator** is responsible for providing users with authorised access to RITS functionality. Functionality is applied to users in 'roles', which are allocated in the function **User Privileges**. Newly allocated roles, and roles removed from the user, take effect after the user's next login to RITS.

The roles have been designed to give the Member a high degree of flexibility in allocating functionality to users.

Users must also be linked to a branch to be able to login to RITS. Details follow.

#### 7.1 Establishing User/Branch Links

User/branch links are set in the function **User Privileges**.

#### All users must be linked to a branch to be able to login to RITS.

Establish a link for every user to your **main operational branch**, usually the 2E branch. User/branch links can be changed (see the examples below) but there **must** always be one in place.

User/branch links, in conjunction with role allocation, are also used to provision specific users with the ability to enter into certain branch related transactions for branches to which the user is linked.

For the linked branch the user can enter into the following activities, subject to the appropriate roles being allocated to the user:

- Enter, amend or delete Cash Transfers (role: Cash Transfer Entry)
- authorise Cash Transfers (role: Authorise Cash Transfer Entry)
- enquire upon Cash Transfers (role: Member Enquiries)
- manage the Cash Account Status of queued transactions (role: Cash Account Status Queue Management)
- set the override Cash Account Status (role: Override Cash Account Status Set Override)
- set the Cash Account Sub-Limit: (role: Cash Account Sub-Limit Set Sub-Limit)
- enquire on batches in the batch facility (role: Member Enquiries)
- perform batch administration in the batch facility (roles: Batch Entry, Batch Commit, Batch Manage).

These transactions can also be conducted for other branches by linking users to these branches. The following examples show how user/branch links and roles can be used to provision users for these activities.

### **Provisioning Users**

#### Examples:

- 1. A user is required to enter Cash Transfers for the 2E branch. Establish the user/branch link to the 2E branch and allocate the role 'Cash Transfer Entry'.
- 2. The same user is also required to enter Cash Transfers for the 20 branch. In addition to the link to the 2E branch, establish another user/branch link to the 20 branch.
- 3. A user is required to enter Cash Transfers for the 20 (or 30 branch) branch but not the 2E branch. Change the user/branch link from the 2E (if one has been established earlier) and establish a link to the 20 or 30 branches as required.
- 4. A user who is responsible for authorising Cash Transfers must be linked to all of the branches that the user is responsible for, and the role 'Authorise Cash Transfer Entry' must be allocated.
- 5. A user who needs to view the Cash Transfer enquiry must be linked to the branches that are to be viewed and the role 'Member Enquiries' must be allocated.
- 6. A user who is responsible for managing the Cash Account Status of queued transactions must be linked to the branches that own the transactions and the role 'Cash Account Status Queue Management' must be allocated.

Changes to user/branch links can be made at any time but do not take effect until after the user's next login.

Other activities that affect the whole Member (e.g. ESA and Credit Status management of queued transactions, setting the ESA Sub-Limit, setting Cash Account Limits and making enquiries on settled payments), do not require specific user/branch links. To engage in these activities it is sufficient to allocate the appropriate roles.

### 7.2 Suggested Role Allocation

It is mandatory that every user has the role called **All Users**. This provides basic functionality to change passwords, view user privileges and other information. It also provides access to the menu of functions.

#### 7.2.1 Roles for ESA and Liquidity Managers

- Member Enquiries
- ESA Status Queue Management
- Override ESA Status Set Override
- ESA Sub-Limit Set Sub-Limit

#### 7.2.2 Roles for Credit Managers

- Member Enquiries
- Credit Status Queue Management
- Override Credit Status Set Override
- Cash Account Limit Set Limit

 $\mathbf{X}$ 

### **Provisioning Users**

### 7.2.3 Roles for Settlements Authorisers

- Member Enquiries
- Authoriser
- Authorise Cash Transfer Entry

#### 7.2.4 Roles for Settlements Staff (not Authorising)

- Member Enquiries
- Cash Transfer Entry
- Batch Entry (if applicable)

#### 7.2.5 Password Administrator Role

- Password Administrator
- Activation Code Entry and Revoke Certificate if the user is also a Certificate Administrator

#### 7.2.6 Certificate Administrator Role

- Activation Code Entry
- Revoke Certificate
- Password Administrator if the user is also a Password Administrator

A description of each role is available in the document *Overview of Functionality* (chapter 16). Assistance in allocating roles can be obtained from the RITS Help Desk.

### 8. **RITS REQUEST FORMS**

### 8.1 Key Points

Use the appropriate form when requesting the RITS Help Desk to do the following:

- User Access Request Form create/pre-enrol a new user for a RITS digital certificate, assign the Password Administrator role and/or request supplies of RITS tokens.
- User Access Request Multiple Users Form create/pre-enrol new users for RITS digital certificates, assign the Password Administrator roles and/ or request supplies of RITS tokens.
- Member Authorisations Maintenance Form place (or remove) an authorisation on a RITS function so that it requires two staff to complete an action (one to enter and one to authorise).
- Changes to an Existing User Form request the RITS Help Desk to make emergency changes to a user's profiles.
- Request to Revoke/ Issue Certificates/ Replace Expiring Certificates Form – issue replacement RITS digital certificate(s) in anticipation of expiry of the current certificate(s), revoke and/ or issue a replacement/new certificate.

These forms are available from the *RITS Information Facility* or from the RITS Help Desk.

### 8.2 User Access Request Form

Use this form to request the RITS Help Desk to:

- provide RITS tokens;
- create a new user;
- pre-enrol a new user for a RITS digital certificate; and/ or
- assign the Password Administrator role.

RITS digital certificates are issued to individuals. The form must contain the first name, last name and email address of the user and must be signed by two RITS authorised signatories.

### 8.3 User Access Request Multiple Users Form

Use this form to request the RITS Help Desk to:

- provide RITS tokens;
- create multiple new users;

 $\mathbf{F}$ 

Ľ

### **RITS Request Forms**

- pre-enrol new users for RITS digital certificates; and/ or
- assign the Password Administrator role.

Each user's first name, last name and email address must be listed. This form must be signed by two RITS authorised signatories.

#### 8.4 Member Authorisation Maintenance Form

Use this form to request the RITS Help Desk to add or remove authorisation requirements on eligible RITS functions. A function with an authorisation requires two people to complete. Only the RITS Help Desk can make changes to a Member's authorisation settings.

The current setting for authorisations is shown in the function Authorisations by Function.

This form must be signed by two RITS authorised signatories.

#### 8.5 Changes to an Existing User Form

Use this form to request the RITS Help Desk to make any of the following urgent changes to an existing user's details when their Password/Certificate administrator(s) are unavailable:

- change the user's status in the Production and/or Pre-Production environment Active or Inactive;
- add or remove the user's links to a branch or branches;
- add or remove the user's roles;
- add or remove the user's authorisation privileges;
- reset the user's RITS Password; and/or
- activate or revoke the user's RITS digital certificate.

This form must be signed by two RITS authorised signatories.

#### 8.6 Request to Revoke/ Issue Certificates/ Replace Expiring Certificates Form

Use this form to request the RITS Help Desk to:

- issue a certificate to a new user:
- issue replacement RITS digital certificate(s) for user(s) in anticipation of expiry of the current certificate(s);
- revoke a user's certificate.

This form must be signed by two RITS authorised signatories.

L

### **Certificate Expiry**

### 9. CERTIFICATE EXPIRY

### 9.1 Key Points

- The owner of a RITS digital certificate and all Password Administrators of the Member will receive an email 30, 60 and 90 days prior to certificate expiry to enrol for a new certificate.
- An expired certificate cannot be used to access RITS.
- Certificates are issued with a lifespan of 2 years from the date of collection..
- During the expiry window and after enrolment for a new certificate, the activation of the new certificate will cause the old certificate to be automatically revoked. The new certificate will commence operation in a seamless changeover.

### 9.2 Enrolling for a New Certificate Prior to Expiry

The owner of a certificate and the Password Administrators will both receive an **Expiry Email** 30, 60 and 90 days prior to the expiry of the certificate. It is highly recommended that users enrol for a new certificate immediately, and not put it off. This will avoid the situation where a user cannot access RITS (e.g. in the morning in preparation for the 9am Batch) because the certificate has expired. Note: if a certificate expires, the user will be required to re-enrol for a new RITS digital certificate. This process will take approximately 20 to 30 minutes.

The time between receiving the Expiry email and Certificate expiry is called the Expiry Window. During that time, the user should enrol for a replacement RITS certificate. To enrol for a replacement certificate, the user or the Password/ Certificate Administrator needs to complete a **Request to Revoke/ Issue Certificates/ Replace Expiring Certificates Form** and send it to the RITS Help Desk. At the activation of the replacement certificate will be automatically revoked, and the new certificate will commence operation with the user's existing password. This provides a seamless changeover.

The expiry date of the certificate can be seen in **User Privileges** and by selecting the certificate in **Token Administration** and pressing the **Certificate Details** button.

Note that Password Administrators are able to view the complete list of users whose passwords are expiring in the next 90 days in the function *User Privileges*. Multiple users whose passwords are expiring within the next 90 days can be listed and attached to the same *Request to Revoke/ Issue Certificates/ Replace Expiring Certificates Form* to alleviate the need for multiple forms to be completed and sent to the RITS Help Desk. Note that replacement certificates are issued with a lifespan of 2 years.

A sample Expiry Email sent to the user and Password Administrator is shown below:

### **Certificate Expiry**

#### Subject: RITS Certificate Expiry

The RITS Certificate of <u>Cameron Cook</u> (<u>cookc@abc.org.au</u>) will expire on <u>12 October 2008</u> preventing access to the following RITS logon/s:

#### BANK2001, ABCD2004

To arrange for this user to be enrolled for a replacement RITS Certificate, the user should contact their Password/Certificate Administrator (the name of this person is found by viewing the first screen of User Privileges). Either the user or the Password/Certificate Administrator is required to send in, to the RITS Help Desk, a completed *Request to Revoke/ Issue Certificates/ Replace Expiring Certificates Form*. It is recommended that this be arranged immediately. The form is available on the RITS Information Facility and the RITS website http://www.rba.gov.au/rits/info/. Further information is available in chapter 9 of the *RITS Access and Security User Guide*.

Please note that a copy of this email has been sent to your Password/Certificate Administrators(s).

The following steps are required to complete the enrolment and activation process:

#### 1. Enrolment

After receiving the form, the RITS Help Desk will send a Pre-enrolment email to the user which includes the Private Reference Code and link to enrol. The Help Desk will also telephone a Secret Password to the organisation's Password/Certificate Administrator, who must pass it to the user. At enrolment, the user must enter both the Private Reference Code and the Secret Password. The certificate must be collected within 7 days as the pre-enrolment will expire after this time.

#### 2. Activate certificate in RITS

Upon successfully enrolling, and prior to logging on, the RITS Certificate must be activated in RITS. The user should go to the Token Administration screen, obtain the Certificate Activation Code and pass it to the Password/Certificate Administrator. At Activation, the old certificate will be automatically revoked and the new certificate will be ready for use.

#### 3. Login to RITS

Once the user's certificate is activated, the user may login to RITS using their existing RITS logon and password.

#### 4. Delete old certificate from token

After successfully logging in, the user should go to Token Administration link at the login screen and delete the old certificate and any Orphan Keys from the token.

#### Note for Password/Certificate Administrators

Password/Certificate Administrators are able to view the complete list of users whose passwords are expiring in the next 90 days in the function *User Privileges*. Multiple users whose passwords are expiring within the next 90 days can be listed and attached to the same *Request to Revoke/ Issue Certificates/ Replace Expiring Certificates Form* to alleviate the need for multiple forms to be completed and sent to the RITS Help Desk. Note that replacement certificates are issued with a lifespan of 2 years.

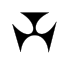

### Certificate Expiry

If you require further information, please contact the RITS help desk on 1800 659 360 or email rits@rba.gov.au.

Kind regards,

RITS Help Desk

### 9.3 Failure to Request Certificate Re-Issue Before Expiry

If the user fails to obtain a new certificate prior to the expiry date of the existing certificate, the user will not be able to access RITS until a replacement certificate is issued.

A user with an expired certificate must enrol for a new RITS digital certificate to access RITS again (see chapter 4 of this user guide for details). This process will take approximately 20 to 30 minutes.

Expired or revoked certificates will not be automatically removed from the RITS token. However, users may delete old certificates using the **RITS Token Administration** function.

### **Certificate Revocation**

### **10. CERTIFICATE REVOCATION**

### 10.1 Key Points

- Certificates can be revoked prior to expiry by the Member's Password/Certificate Administrator or the RITS Help Desk.
- Revoking a user's certificate will immediately prevent that user from logging in to RITS, including after being timed out of the current RITS session. While logged in, but without a valid certificate, the user cannot perform action updates.
- Where a user's certificate is revoked (e.g. when the user has left the Member's employment), the user's status should also be changed to '*Inactive*'.
- Certificates that have not been collected or activated within 7 days of pre-enrolment will be revoked. The RITS Help Desk monitors certificate issuance and will revoke certificates that have not been activated in the time allowed.
- The revocation of a certificate and the issuance of a new certificate will take around 20 30 minutes.
- Refer the *Member Administration User Guide* for instructions on how to revoke certificates.

### 10.2 Revocation by a Member's Password/Certificate Administrator

A Member's Password/Certificate Administrator can revoke a user's certificate in **User Privileges**, using the **Revoke Certificate** tab.

After the certificate is revoked the user can no longer login to RITS. If the user is connected to a current RITS session when the certificate is revoked, the user will not be able to enter or update transactions, but enquiries will be possible. When the user's session is timed out, the user will not be able to login again.

See the *Member Administration User Guide* for details.

### 10.3 Revocation Scenarios

The following scenarios provide guidance in the handling of different situations.

# 10.3.1 Certificate has not been Collected or Activated within 7 days of Pre-Enrolment

If a certificate has not been collected or activated within 7 days of pre-enrolment it will be revoked by the RBA.

L

### **Certificate Revocation**

#### 10.3.2 Temporarily Inactivating a User

If a user's status in RITS is changed to '*Inactive*', the certificate is not automatically revoked. This provides flexibility as the user may again be made an *Active* user of RITS at a later time.

# 10.3.3 Various Scenarios Where the Certificate Must Be Revoked and Re-Issued for an Existing User

Under the following circumstances, the certificate must be revoked and a replacement certificate issued:

- the RITS token is lost;
- the RITS token is left at home and the user needs to access RITS;
- the Token Codeword has been shared;
- the certificate does not work;
- the RITS token is accidentally reformatted;
- the certificate has been accidentally deleted from the token; or
- the Token Codeword has been forgotten.

The revocation of a certificate and the issuance of a new certificate will take around 20 - 30 minutes.

#### 10.3.4 User Resigns and is Replaced: Revoke Certificate and Request New User

If a user resigned from the position or moved elsewhere, and a new user is to take the position, the following steps must be taken. **Either**:

- the Password/Certificate Administrator revokes the certificate of the resigning user;
- the Password Administrator changes the status of the resigning user to 'Inactive'; and
- the new user or the Password/Certificate Administrator sends in a completed *User Access Request Form* to the RITS Help Desk for the creation of a new user; **or**
- the user or the Password/Certificate Administrator requests the RITS Help Desk (using the *Request to Revoke/Issue Certificates/Replace Expiring Certificates Form*) to revoke the existing certificate and commence the process of obtaining a certificate for the new user (using the *User Access Request Form*).

#### 10.3.5 Revoke Certificate and Remove an Existing User from RITS

When a RITS user is no longer required and will not be replaced by another person using the same RITS Username (e.g. BANK2001), the Password/Certificate Administrator should revoke the user's certificate in **User Privileges**. The RITS Help Desk can also revoke a user's certificate upon receiving the *Request to Revoke/Issue Certificates/Replace Expiring Certificates Form*. In this case the RITS Help Desk will remove the user's name.

Note that the Password/Certificate Administrator is not able to remove a user's name, the Password/Certificate Administrator can only make users *Inactive* or revoke users' certificates.

L

### **Certificate Revocation**

### 10.4 Revocation by the RITS Help Desk

The RITS Help Desk will revoke a user's certificate under the following circumstances:

- if requested to do so in a *Changes to an Existing User Form* received from a Member, duly signed by two Authorised RITS Signatories;
- if requested to do so in a *Request to Revoke/ Issue Certificates/ Replace Expiring Certificates Form* received from a Member, duly signed by two Authorised RITS Signatories;
- if a written request to revoke a user's certificate is received from a Member, duly signed by two Authorised RITS signatories
- if the RBA believes that the security arrangements for a user have been compromised or were attempted to be compromised, including the sharing of a Token Codeword; and
- if a certificate has not been collected or activated within 7 days of pre-enrolment.

The RBA can revoke certificates at its absolute discretion without a request from a Member or without any prior notice to the users or to the Member.

Requests over the telephone by a user will not be accepted. The RITS Help Desk will revoke a certificate as soon as practicable following receipt and verification of a revocation request. If a revocation request is received over a weekend or holiday, action on the request would occur at the next business day.